## How to Update NWEA MAP tests for Mathematics

April 28, 2014

If you are using MAP Common Core 2010 from NWEA, note that the <u>math tests only</u> were revised Summer 2013. This means that, when importing NWEA data into Skyward for the <u>2013-2014 school</u> <u>year</u>, you will need to update the NWEA shell and re-align the columns. This only needs to be done once – after that, you should be all set until / unless there is another new version of the test.

## Key Steps

- Did you already import NWEA data for the 2013-2014 school year? If so, <u>delete the data for</u> <u>Math25 and Math612 for both all screening windows</u>. Unfortunately, if you imported data before adding/re-ordering columns, you probably have data in the wrong spot. If you have <u>not</u> imported NWEA data for this year, you're good - skip to Step 2.
- Update the test shells for Math25 and Math612. <u>Start at Entity 000.</u> Go to Web Student Management → Office → Curriculum & Assessment → Test Scores → Test Builder
  - a. Find NWEA Math Level 25. Click the drop-down arrow to the left.
  - b. Under Scores, Test Score Grid ("expand all" if needed), select "Add Row," and enter the data as shown:

| Now Maintenance                                 | <u> </u> |
|-------------------------------------------------|----------|
| Row Information                                 |          |
| Code: NumOp                                     |          |
| Short Desc: Number&Operatio                     |          |
| Long Desc: Number&Operations                    |          |
| Level Number: 02 Parent Row: 01. Mathematics (M | ath)     |
| Print this Row on Transcripts?                  |          |

c. Then, also in Test Score Grid, select "Reorder Rows." In the Parent Row drop-down, select "01. Mathematics." Use the "Move Up" and "Move Down" buttons until the rows are in the order shown below, and SAVE.

| Reorder   | Rows                |           | 🗴 🕆 📷        |
|-----------|---------------------|-----------|--------------|
| Reorder   | Rows                |           | Save<br>Back |
| Parent Ro | W: 01. Mathematics  | •         |              |
|           | Rows to be Sorted   |           |              |
|           | 02. Op Alg Thinking | A Move Up |              |
|           | 03. NumbersOperatio |           |              |
|           | 04. Measure/Data    | Move Down |              |
|           | 05. Geometry        |           |              |
|           | 06. Num Base 10     |           |              |
|           | 07. Num Op Fraction |           |              |
|           |                     |           |              |

- d. Find NWEA Math Level 612. Click the drop-down arrow to the left.
- e. Under Scores, Test Score Grid ("expand all" if needed), select "Add Row," and enter the data as shown:

| Row Maintenance       |                                    |
|-----------------------|------------------------------------|
| Row Information       |                                    |
| Code: OpAlg           |                                    |
| Short Desc: Operation | ns&AlgT                            |
| Long Desc: Operation  | ns&Algebraic Thinking              |
| Level Number: 02      | Parent Row: 01. Mathematics (Math) |
| Print t               | his Row on Transcripts?            |

f. Then, also in Test Score Grid, select "Reorder Rows." In the Parent Row drop-down, select "01. Mathematics." Use the "Move Up" and "Move Down" buttons until the rows are in the order shown below, and SAVE.

| Reorder Ro                 | ws                                                                                                    |   |                      | oi ጎ 👵 ?     |
|----------------------------|----------------------------------------------------------------------------------------------------|---|----------------------|--------------|
| Reorder Row<br>Parent Row: | /S<br>01. Mathematics                                                                                                 | • | ]                    | Save<br>Back |
|                            | Rows to be Sorted<br>02. Operations&AlgT<br>03. Number Systems<br>04. Geometry<br>05. Stat/Prob<br>06. AlgFuncExpEqua | • | Move Up<br>Move Down |              |

- 3. Synchronize the tests. This will match data from previous years (prior to 2013-2014).
  - a. Go to Web Student Management → Office → Curriculum & Assessment → Test Scores → Setup
     → Utilities, and choose "Mass Synchronization."

| <ul> <li>✓ </li> <li>✓ Utilities </li> </ul> |
|----------------------------------------------|
| 🗄 🗁 🔁 Utilities - UT                         |
|                                              |
| Mass Synchronization - MS                    |
|                                              |
| Mass Delete Students from a Test - MF        |
|                                              |
| Mass Delete Rows from a Test Section - MD    |
|                                              |
|                                              |
|                                              |
|                                              |
| Mass Delete Columns from a Test Section - DC |

b. Uncheck the box that says "include all tests" and click the "Select Tests" button.

| Mass Synchronization                            | 1 | ő   |            | Ō   | ? |
|-------------------------------------------------|---|-----|------------|-----|---|
| This process will read all student test records |   | ](  | R          | )   |   |
| all or some test rows.                          |   | , ( | <u>B</u> a | ick | ) |
| Include All Tests Select Tests                  |   |     |            |     |   |

c. Use the check boxes to select only NWEA Math 25 and NWEA Math 612 and SAVE.

| Select Tests |         |                              |                    |  | Æ            | 1       | 1 🖶  | ?  |               |       |
|--------------|---------|------------------------------|--------------------|--|--------------|---------|------|----|---------------|-------|
| Views:       | General | <ul> <li>Filters:</li> </ul> | *Skyward Default 🔻 |  |              |         |      | Ð, | S <u>a</u> ve |       |
| Select       | Test Id | Test 🔺                       | Description        |  | Abbreviation | Edition | Leve | 1  | Select A      | AII I |
|              | 203     | NWEA                         | NWEA/MAP           |  | NWEA         | Lang    | 212  | -  | lests         |       |
| <b></b>      | 204     | NWEA                         | NWEA/MAP           |  | NWEA         | Math    | 25   |    | Unselect      | All   |
| <b>Z</b>     | 205     | NWEA                         | NWEA/MAP           |  | NWEA         | Math    | 612  |    | Tests         |       |
|              | 206     | NWEA                         | NWEA/MAP           |  | NWEA         | Math    | K2   |    | Back          |       |
|              | 207     | NWEA                         | NWEA/MAP           |  | NWEA         | Read    | 25   |    |               |       |
|              | 208     | NWEA                         | NWEA/MAP           |  | NWEA         | Read    | 612  |    |               |       |
|              | 209     | NWEA                         | NWEA/MAP           |  | NWEA         | Read    | K2   |    |               |       |

d. RUN the Mass Synchronization. This will update all previous tests to work with the new shell.

- 4. **Import the data.** Remember to double-check that Goal 1, Goal 2, etc. match properly. Quick tips / reminders for importing NWEA data:
  - a. Make sure all UICs have 10 digits
  - b. Remove all commas and colons from the data file
  - c. Rename the math tests "M25" or "M612" as appropriate and use the corresponding filter
  - d. Confirm field links before importing data